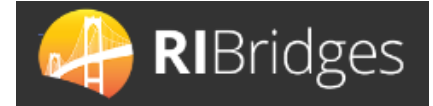

# HealthyRhode Mobile App Information Available to the Customer

### **Overview**

The HealthyRhode mobile app was launched in October 2020 for customer use only. The mobile app is not accessible by Navigators, brokers, administrators, or Contact Center workers. This Quick Reference Guide provides guidance to the field staff on what information is available to the customer through the mobile app.

#### Home

The **Home** screen (Dashboard) in the mobile app displays a welcome banner, a **megaphone** icon, and three sections: **My Appointments**, **My Alerts**, and **My Active Benefits**. There is also a **Navigation Bar** at the bottom of the screen that includes the options: **Home**, **Benefits**, **Documents**, **Notices**, and **More**.

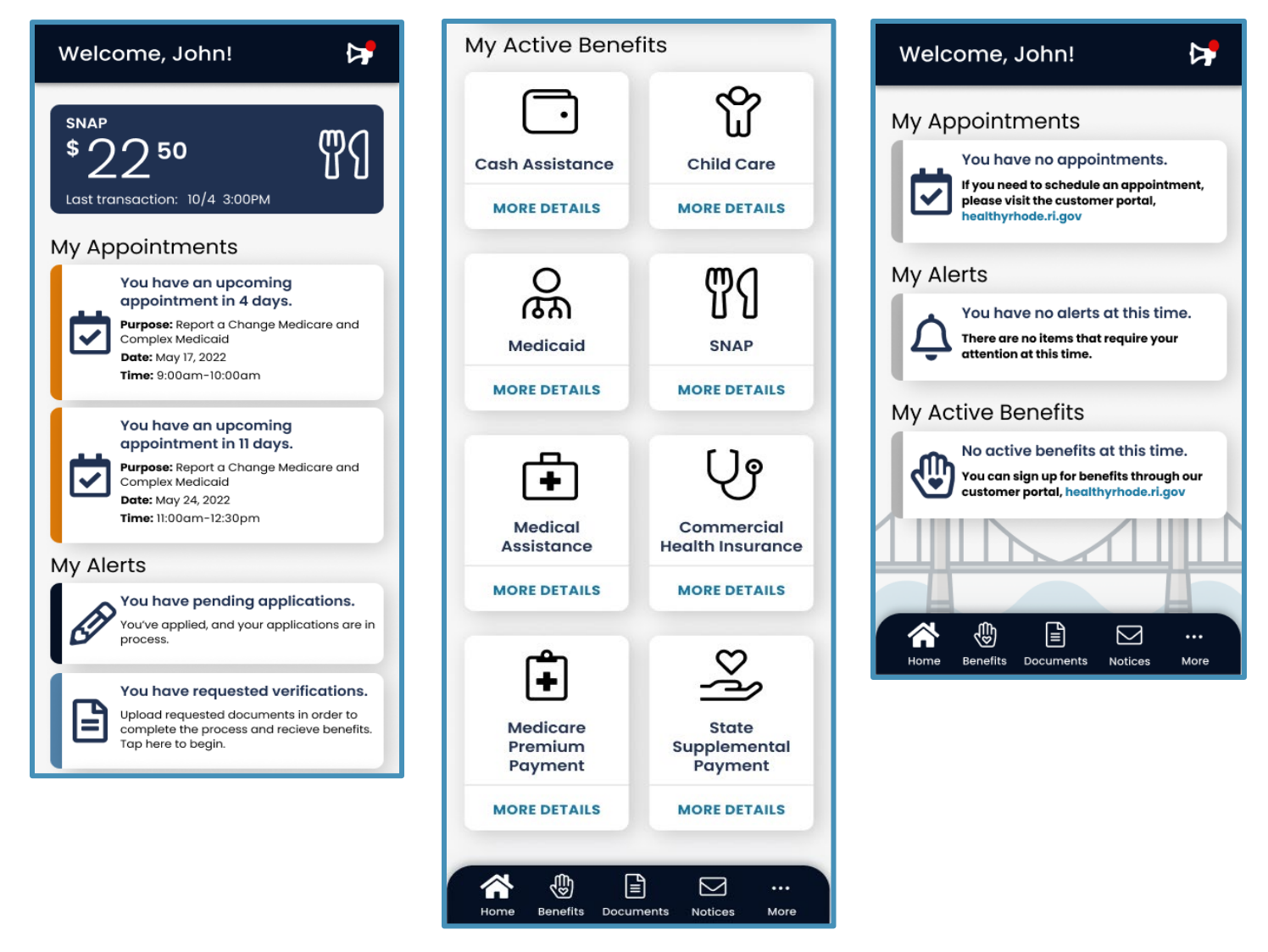

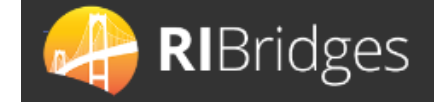

#### **Broadcast Center**

When there is an unread message, a red dot will appear on the **megaphone** icon. To access the Broadcast Center, the customer will click the icon. The **Important Announcements** screen will display. Broadcast messages are not case specific and are available to all customers and are taken from different existing Customer Portal locations. Unread messages will display in bold. To expand the broadcast message and view the text, click the dropdown arrow associated with the desire announcement.

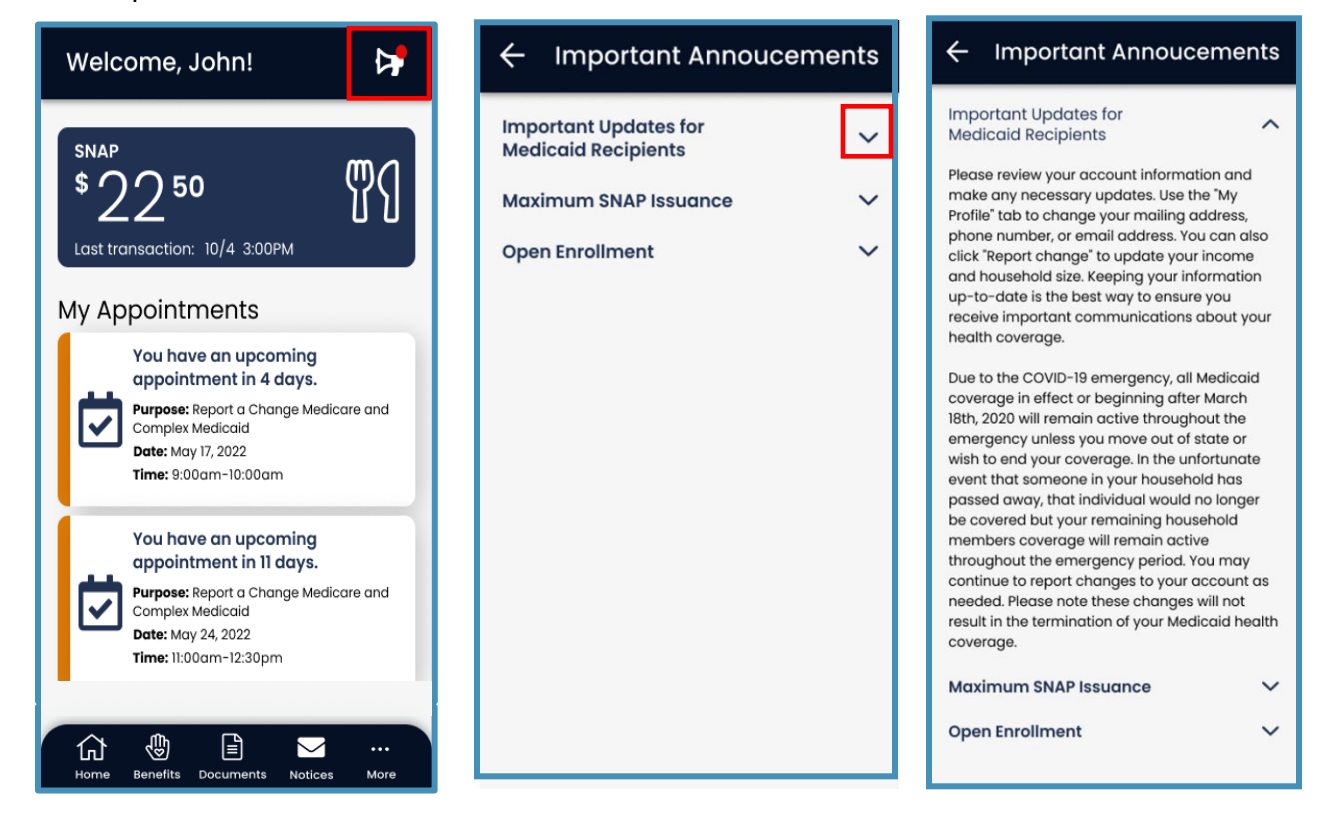

#### **My Appointments**

Past Appointments will not be displayed. Customers cannot edit or schedule appointments through the mobile app. If there are no scheduled appointments a **You have no appointments** card will display and direct the customer to the Customer Portal to schedule an appointment if needed. The **Days Remaining** until the Appointment, the **Purpose**, the **Date**, and the **Time** will display on the **APPOINTMENT CARD**.

| My Appointments                                                                                                    |   | Welcome, John!                                                                                                    | ⊳                        |
|----------------------------------------------------------------------------------------------------|---|----------------------------------------------------------------------------------------------------|--------------------------|
| You have an upcoming<br>appointment in 4 days.<br>Purpose: Report a Change Medicare an<br>Complex Medicaid<br>Date: May 17, 2022<br>Time: 9:00am-10:00am | 1 | My Appointments<br>You have no appointmen<br>If you need to schedule an app<br>please visit the customer portor<br>healthyrhode.ri.gov | hts.<br>ointment,<br>II, |

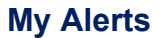

The **My Alerts** section will inform customers of actions required for their account. Customers can select the **ALERT CARD** to take that action through the mobile app. For example, if a customer has a requested verification, and selects that card, the customer will be navigated to the **Document Center** screen.

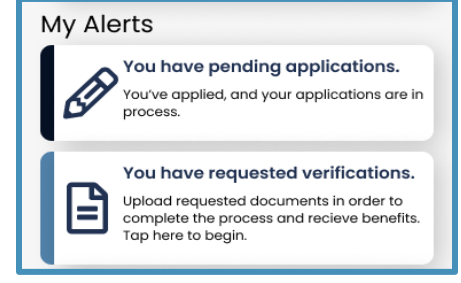

**RI**Bridges

#### **My Active Benefits**

Selecting a **PROGRAM CARD** displays the programs associated with the customer. Selecting **MORE DETAILS** on any **PROGRAM CARD** displays the **My Benefits** screen; from here the customer can choose **Cases** or **Applications** and then select a **CASE CARD**. Selecting the cardwill open the **Case** screen. The program details shown on the HealthyRhode mobile app should be aligned with the information shown on the Customer Portal Dashboard.

| My Active Bene                                 | fits                                             | My Benefits                                                                                                    | ← Case #9864361                                                                                                    |
|------------------------------------------------|--------------------------------------------------|----------------------------------------------------------------------------------------------------|----------------------------------------------------------------------------------------------------|
| Cash Assistance<br>MORE DETAILS                | Child Care<br>MORE DETAILS                       | CASES       APPLICATIONS         Below is a list of your current active benefits.       Tap on a case to view program details.         Case #9864361       >         Medicaid, Commercial Health       >         Case #2367564       >         Child Care       > | My Appointments         You have an upcoming appointment.         Way 7, 2022 frem 9:00am-10:00am         Way 7, 2022 frem 9:00am-10:00am         Way 7, 2022 frem 9:00am-10:00am         Mary 7, 2022 frem 9:00am-10:00am         Mary 7, 2022 frem 9:00am-10:00am         Mary 8:00am Wadicate and Complex Medicate         Argose: Report o Change         Interview Type: In-Person at the Office         Off Address: 4000 Tower Hill Rd, 3ute 01, Waterfield, 8t, 02879         My Programs         Medicaid         Fin Name |
| Medical<br>Assistance                          | Commercial<br>Health Insurance<br>MORE DETAILS   |                                                                                                    | Rite Smiles Medicaid<br>MORE DETAILS<br>Commercial Health Insurance<br>Plan Name<br>Blue Cross Dental Direct Plus<br>MORE DETAILS                                                                                                    |
| Medicare<br>Premium<br>Payment<br>MORE DETAILS | State<br>Supplemental<br>Payment<br>MORE DETAILS |                                                                                                    |                                                                                                    |

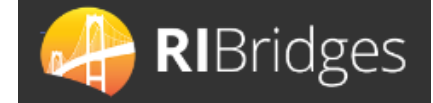

## **Benefits**

When the customer selects the **Benefits** option on the Navigation Bar it will navigate them to the **My Benefits** screen and give the option of selecting **CASES** or **APPLICATIONS**.

When **CASES** is selected, next click on a **CASE CARD**, that **Case** screen will display two sections: **My Appointments** and **My Programs**.

#### **My Appointments**

Upcoming appointments scheduled though RIBridges or the Customer Portal will also display as cards on the **Case** screen. The same information provided in the **My Appointments** section on the **Home** screen can be found here as well as the **Interview Type** and in the instance of an In-Person appointment, the **Office Address**.

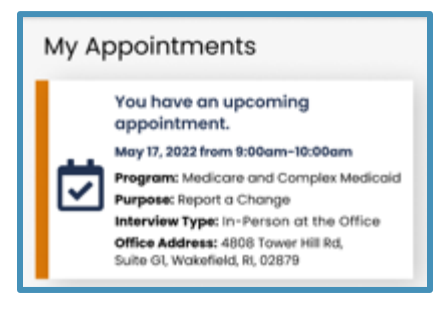

#### **My Programs**

Customers are able to view their **benefits** and **EBT balance**. Selecting a **CASE CARD** displays the programs associated with that case. Selecting **MORE DETAILS** on any **PROGRAM CARD** displays additional information about the program. The cases and program details shown on the HealthyRhode mobile app should be aligned with the information shown on the Customer Portal Dashboard.

**NOTE:** For Medicaid cases, the **MORE DETAILS** will include the MID# (Medicaid Identification Number) that is printed on the Medicaid Anchor card for each household member included in the benefits.

**NOTE:** All programs with Renewal Dates will display the current renewal date, similar to the Customer Portal.

| ← Case #9864361                                                                                                    | < #000000                                                                  | ← Medicaid                                                                                                    |
|----------------------------------------------------------------------------------------------------|----------------------------------------------------------------------------|----------------------------------------------------------------------------------------------------|
| My Appointments                                                                                                    |                                                                            | 0                                                                                                    |
| You have an upcoming<br>appointment.<br>May 17, 2022 from 9:00am-10:00am<br>Program: Medicare and Complex Medicaid | SNAP<br>Stotus<br>Eligible                                                 | John Doe, 51                                                                                                    |
| Purpose: Report a Change<br>Interview Type: In-Person at the Office                                                | MORE DETAILS                                                               | Plan<br>United Legtheore Community Dan                                                                                               |
| Office Address: 4808 Tower Hill Rd,<br>Suite GI, Wakefield, RI, 02879<br>My Programs                               | Medicaid<br>Plan Name<br>Rite Smiles Medicaid                              | Coverage Period Status Eligible since Oct 01, 2021 Eligible                                                                          |
| Medicaid                                                                                                    | MORE DETAILS                                                               | <b>Renewal Date</b><br>Jun 30, 2024                                                                                                  |
| Plan Name<br>Rite Smiles Medicaid                                                                                  | Commercial Health Insurance<br>Plan Name<br>Blue Cross Dental Direct Basic | Mary Doe, 18                                                                                                    |
| MORE DETAILS                                                                                                    | MORE DETAILS                                                               | мю#<br>1001153526                                                                                                    |
| Home Benefits Documents Notices More                                                                               | Cash Assistance<br>(RI Works, GPA Bridge)<br>Status<br>Eligible            | Plan         UnitedHealthcare Community Plan         Coverage Period       Status         Eligible since Oct 01, 2021       Eligible |
|                                                                                                    |                                                                            | Renewal Date<br>Jun 30, 2024                                                                                                    |

Approval: October 2022

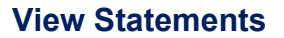

Commercial Health Insurance (**Qualified Health Plan – QHP**) customers have two options on the **Commercial Health Insurance** screen:

- Make a Payment
- View Statements

Selecting the **View Statements** button, customers can review the past six months of Statements and Late Payment Notices.

These are available for viewing within the mobile app as .pdf documents.

Customers are directed to the Customer Portal to view all statements if desired.

## See **QRG\_02XX\_HealthyRhode Mobile app – What can the Customer Do for Make a Payment** instructions.

When **APPLICATIONS** is selected, customers can view the status of all their applications. Each Application will display the **Application Number**, the **Program Type**, the **Status** (status bar and written) and the **Submitted Date**. If an application is incomplete the status bar will be blank, if action is required it will display **yellow**, if it is in progress with DHS it will display **blue**, if it is approved it will display **green**, and if it is denied it will display **red**.

| My Benefits                                                                                                    | My Benefits                                                                                                    |
|----------------------------------------------------------------------------------------------------|----------------------------------------------------------------------------------------------------|
| CASES APPLICATIONS                                                                                                    | CASES APPLICATIONS                                                                                                    |
| Below is a list of your current applications for<br>benefits which are either pending decision or<br>decided within the past 60 days.                        | Below is a list of your current applications for<br>benefits which are either pending decision or<br>decided within the past 60 days.              |
| Application 1 #T123456789 SNAP Status: Incomplete                                                                                                    | Application 1 #123456789 Health Coverage Status: Incomplete                                                                                        |
| Application 2 #T8462810381<br>Cash Assistance<br>(RI Works, GPA Bridge)<br>Status: Interview Required<br>Child Care<br>Status: Additional Information Needed | Application 2 #123456789 Medical Assistance (Katie Beckett, LTSS, EAD) Status: Review in Progress Submitted: 08/03/2021  Application 1 #8462810381 |
| Submitted: 08/03/2021                                                                                                    | State Supplemental Payment                                                                                                    |
| Status: Approved<br>Submitted: 05/12/2021                                                                                                    | Home Benefits Documents Notices More                                                                                                    |

**NOTE:** If there are no current applications the message be low will display.

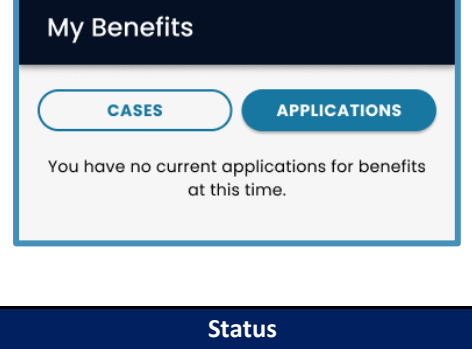

| Status                                                                              |  |
|-------------------------------------------------------------------------------------|--|
| Incomplete                                                                          |  |
| Submitted                                                                           |  |
| Review in Progress                                                                  |  |
| Interview Required                                                                  |  |
| Additional Information Needed                                                       |  |
| Eligibility Determined and authorization completed (not merely running eligibility) |  |
|                                                                                     |  |

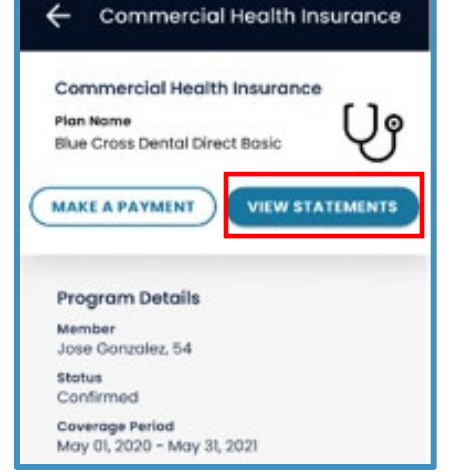

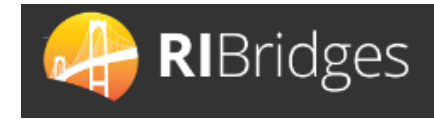

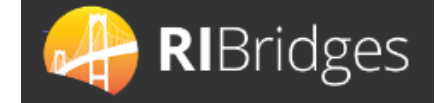

## Documents

#### **Document Center**

#### **Requested Documents**

Below is a list of documents that we need in order to verify the information you provided. Tap on a document card to continue. Once you upload a document, be sure that you receive a success message, as the document uploaded will remain a requested document until it has been reviewed by a worker.

If you have questions about the requested items, more information can be found on your "Additional Documents Required" notice.

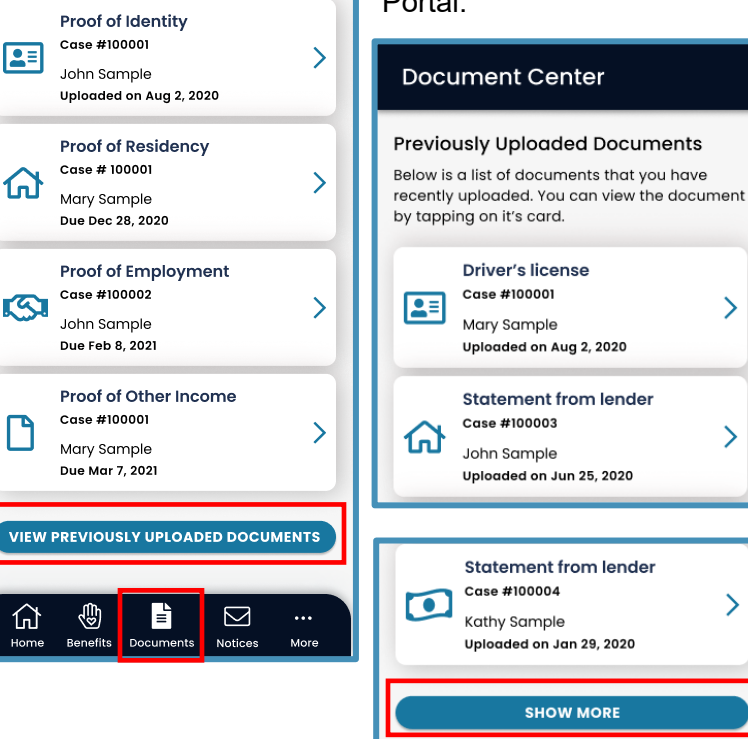

When the customer selects the **Documents** option on the Navigation Bar it will navigate them to the Documents Center screen and display Requested Documents and the VIEW PREVIOUSLY UPLOADED DOCUMENTS button. At end of the previously uploaded documents a SHOW MORE button or End of Documents message will display. Only documents submitted via the Customer Portal or mobile app from the last twelve months will display. Scanned documents from RIBridges will not. Customers can select one of the previously submitted documents to view that document as a pdf or image file; other document types will not display, and a message will direct them to the Customer Portal.

>

>

>

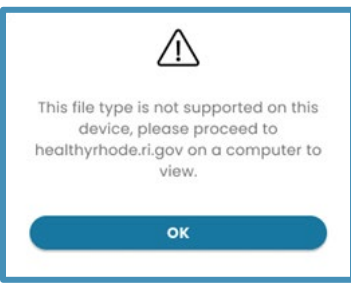

If there are no previously submitted documents the customer will still be navigated to this screen, a No Previously Submitted Document message will display, and the Return to Requested Documents button will navigate them back. From there customer can download requested documents.

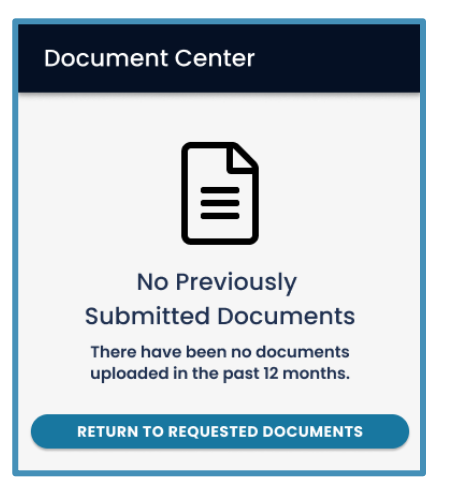

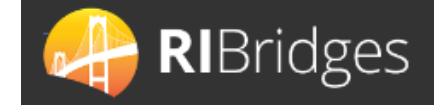

## Notices

Customers can access their notices digitally in the **Notice Center** screen. The digital notice is also available through the Customer Portal. To access the **Notice Center**, select **Notices** from the navigation bar at the bottom of the screen. Only notices from the last 18 months will display. Ten (10) notices will load at a time. The customer can click the **SHOW MORE** button to load additional notices. If the customer does not have any notices for the last 18 months, a "You have no notices at this time" message will display. To view the desired notice, customers will click the Notice Card. The Notice will display and customer's will have the option to navigate between their copy and their Authorized Representatives copy, when there is an Authorized Representative in the case.

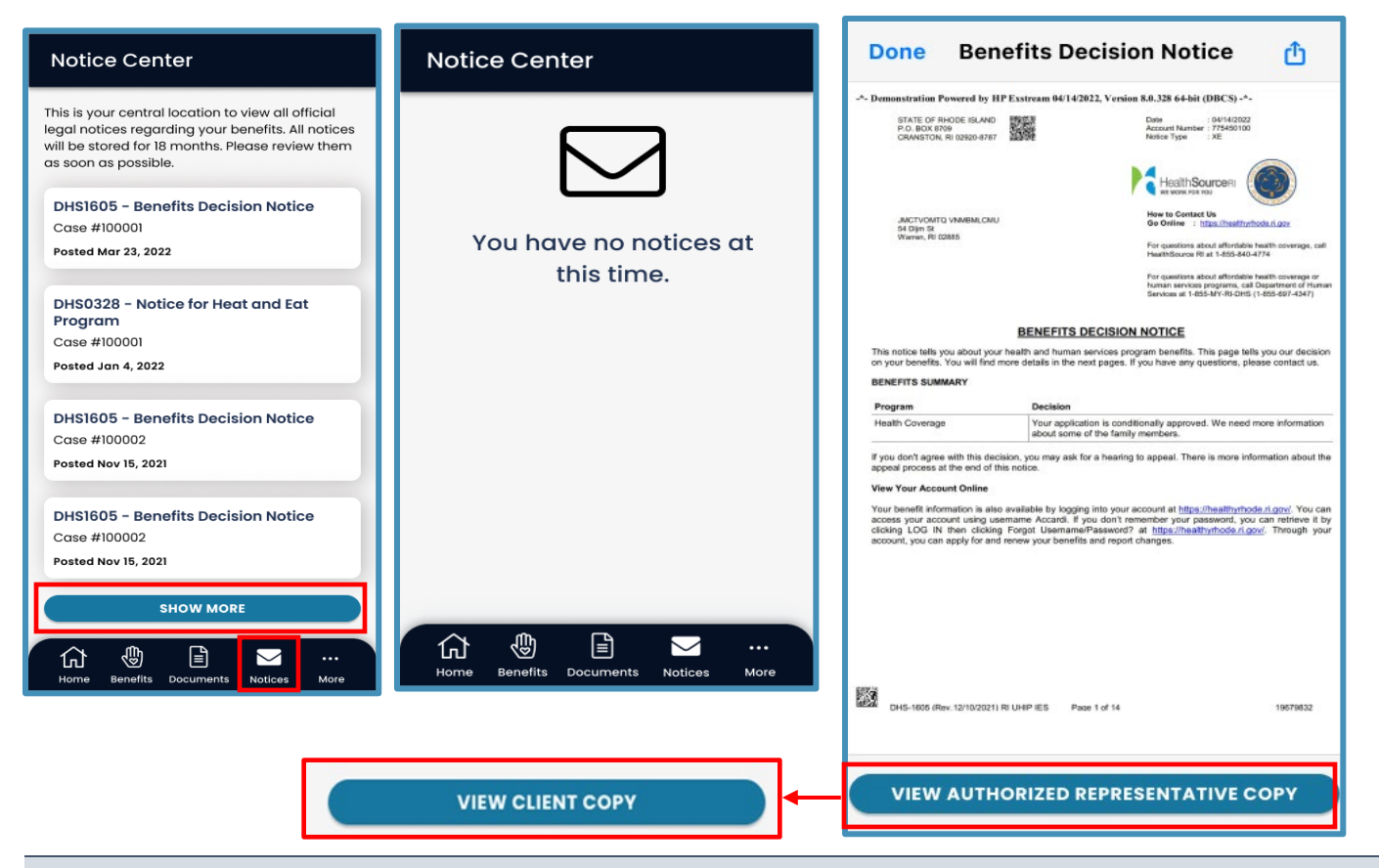

#### More...

When the customer selects the **More**... option from the Navigation Bar, they are navigated to the **More** screen. Here customers can access their profile, tour the app, access help, review the privacy policy and terms of use, or **LOG OUT**.

| More           |   |
|----------------|---|
| My Profile     | X |
| App Tour       | > |
| Help           | > |
| Privacy Policy | > |
| Terms of Use   | X |

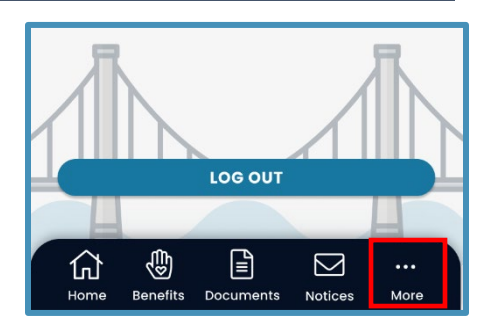